Mapa menu Strona 1 z 4

## Mapa menu

### Lista menu

#### Menu Materiały eksploatacyjne Menu papieru

Wymień mat. ekspl. Nabój drukujący cyjan Nabój drukujący magenta Żółty nabój drukujący Czarny nabój drukujący Fotoprzewodnik cyjan Fotoprzewodnik magenta Fotoprzewodnik żółty Fotoprzewodnik czarny Pojemnik na zużyty toner Nagrzewnica Moduł przenoszący

## Tekstura papieru Gramatura papieru Ładowanie papieru Typy niestandardowe Nazwy niestandardowe Konfiguracja uniwersalna

Domyślne źródło

Zastąp rozmiar

Rozmiar/typ papieru

#### Raporty

Strona ustawień menu Statystyki urządzenia Konfiguracja podajnika uniwersalnego Strona konfiguracji sieci Strona [x] konfiguracji sieci Lista profili Drukuj czcionki Drukuj katalog Raport dot. materiałów

#### Ustawienia

Ustawienia ogólne Menu Napęd flash Ustawienia drukowania

#### Bezpieczeństwo

Różne ustawienia zabezpieczeń Drukowanie poufne Wymazywanie dysku<sup>1</sup> Dziennik audytu bezpieczeństwa Ustaw datę i godzinę

#### Sieć/porty

Aktywna karta sieciowa Sieć standardowa<sup>2</sup> Standardowy port USB Równoległy [x] Szeregowy [x] Ustawienia SMTP

#### Pomoc

Drukuj wszystkie podręczniki Jakość koloru Jakość wydruku Drukowanie Nośniki Usuwanie defektów wydruków Mapa menu Informacje Połączenia Przenoszenie Materiały eksploatacyjne

<sup>1</sup> To menu pojawia się tylko po zainstalowaniu dysku twardego drukarki.

<sup>2</sup> W zależności od ustawień drukarki to menu jest widoczne jako Sieć standardowa, Sieć bezprzewodowa lub Sieć [x].

# Korzystanie z panelu sterowania drukarki z ekranem dotykowym

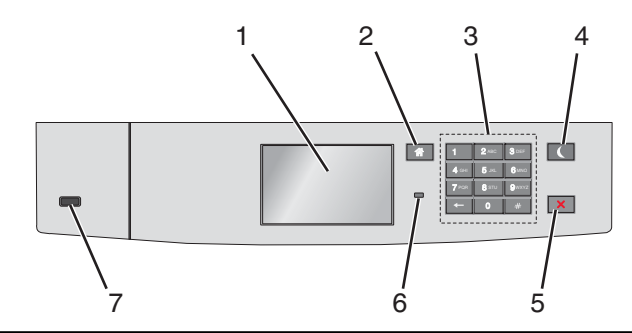

| Element |                           | Działanie                                                                                                    |
|---------|---------------------------|----------------------------------------------------------------------------------------------------|
| 1       | Wyświetlacz               | Przedstawianie informacji o stanie drukarki.<br>Umożliwianie konfigurowania i pracy drukarki.                                                                                                    |
| 2       | Przycisk Strona<br>główna | Powrót do głównego ekranu.                                                                                                    |
| 3       | Klawiatura                | Wprowadzanie cyfr, liter i symboli.                                                                                                    |
| 4       | Przycisk<br>Czuwanie      | <ul> <li>Włączanie trybu czuwania.</li> <li>Poniżej podano stany odpowiednio do kontrolki oraz przycisku Czuwanie:</li> <li>Wprowadzanie w tryb czuwania lub wyprowadzanie z trybu czuwania <ul> <li>Kontrolka świeci ciągłym światłem zielonym.</li> <li>Przycisk Czuwanie nie świeci.</li> </ul> </li> <li>Praca w trybie czuwania <ul> <li>Kontrolka świeci ciągłym światłem zielonym.</li> <li>Przycisk Czuwanie świeci ciągłym światłem bursztynowym.</li> </ul> </li> <li>Wprowadzanie w tryb hibernacji lub wyprowadzanie z trybu hibernacji <ul> <li>Kontrolka świeci ciągłym światłem zielonym.</li> <li>Przycisk Czuwanie świeci ciągłym światłem bursztynowym.</li> </ul> </li> <li>Wprowadzanie w tryb hibernacji lub wyprowadzanie z trybu hibernacji <ul> <li>Kontrolka świeci ciągłym światłem bursztynowym.</li> </ul> </li> <li>Praca w trybie hibernacji</li> <li>Fraca w trybie hibernacji</li> <li>Kontrolka nie świeci.</li> <li>Przycisk czuwania świeci pulsacyjnie, świecąc światłem bursztynowym przez 0,1 sekundy, a następnie całkowicie gasnąc na 1,9 sekundy.</li> </ul> <li>Następujące działnia wyprowadzają drukarkę z trybu czuwania:</li> <li>Dotknięcie ekranu lub naciśnięcie dowolnego przycisku sprzętowego.</li> <li>Otwarcie zasobnika 1 lub załadowanie papieru do podajnika do wielu zastosowań</li> <li>Otwarcie drzwiczek lub pokrywy</li> <li>Wysłanie zadania drukowania z komputera</li> <li>Wykonanie operacji Power on Reset (resetu w momencie włączenia zasilania) za pomocą głównego przełącznika zasilania</li> <li>Podłączenie urządzenia do portu USB</li> |
| 5       | Przycisk<br>Stop/Anuluj   | Umożliwia przerwanie działania drukarki.<br><b>Uwaga:</b> Na wyświetlaczu zostaje wyświetlony komunikat <b>Zatrzymano</b> , a potem lista opcji.                                                                                                    |
| 6       | Kontrolka                 | <ul> <li>Sprawdzenie stanu drukarki.</li> <li>Wyłączona — drukarka jest wyłączona.</li> <li>Migające zielone światło — drukarka nagrzewa się, przetwarza dane lub drukuje.</li> <li>Ciągłe zielone światło — drukarka jest włączona, ale bezczynna.</li> <li>Migające czerwone światło — drukarka wymaga interwencji operatora.</li> </ul>                                                                                                    |

| Element |          | Działanie                                       |
|---------|----------|-------------------------------------------------|
| 7       | Port USB | Umożliwia podłączenie napędu flash do drukarki. |

## Opis ekranu głównego

Gdy drukarka jest włączona, na wyświetlaczu urządzenia jest wyświetlany ekran podstawowy, nazywany ekranem głównym. Przyciski oraz ikony ekranu głównego umożliwiają wykonanie określonej czynności.

**Uwaga:** Ekran główny, ikony i przyciski bywają różne w zależności od ustawień ekranu głównego, ustawień administracyjnych oraz aktywnych rozwiązań wbudowanych.

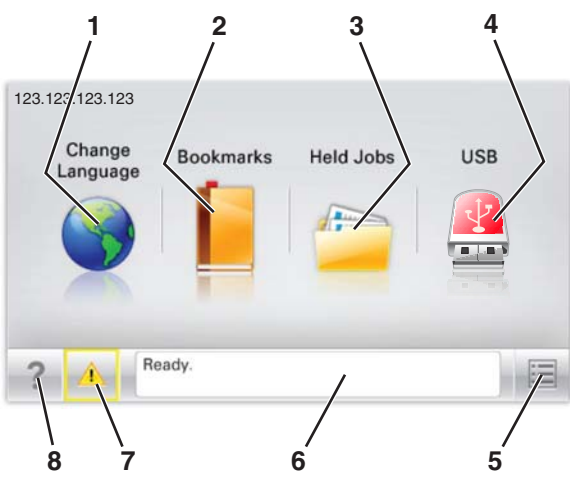

| Przycisk |                                        | Cel                                                                                                    |
|----------|----------------------------------------|----------------------------------------------------------------------------------------------------|
| 1        | Zmień język                            | Zmiana podstawowego język drukarki.                                                                                                    |
| 2        | Zakładki                               | Tworzenie, porządkowanie i zapisywanie zestawu zakładek (adresów URL) w postaci widoku drzewa folderów i łączy do plików.                                                                                                    |
|          |                                        | <b>Uwaga:</b> Widok drzewa nie zawiera zakładek utworzonych w ramach opcji Formularze i ulubione, a zawartych w drzewie nie można użyć z poziomu opcji Formularze i ulubione.                                                                                                    |
| 3        | Zadania wstrzymane                     | Wyświetlenie wszystkich aktualnie wstrzymanych zadań.                                                                                                    |
| 4        | USB lub Pamięć USB                     | Umożliwia przeglądanie, wybieranie lub drukowanie zdjęć i dokumentów z pamięci typu flash.<br><b>Uwaga:</b> Ikona ta jest wyświetlana, wyłącznie gdy użytkownik powróci do ekranu głównego, a<br>do drukarki podłączony jest dysk flash lub karta pamięci.                                                                                                    |
| 5        | Menu                                   | Dostęp do menu drukarki.<br><b>Uwaga:</b> Menu są dostępne, tylko gdy drukarka znajduje się w stanie Gotowa.                                                                                                    |
| 6        | Pasek komunikatów o<br>stanie drukarki | <ul> <li>Wyświetlanie komunikatów o bieżącym stanie drukarki, takich jak Gotowa lub Zajęta.</li> <li>Wyświetlanie komunikatów o warunkach pracy drukarki, takich jak Brak nagrzewnicy lub Niski poziom toneru w kasecie z tonerem.</li> <li>Wyświetlanie komunikatów o problemach wymagających interwencji użytkownika oraz dostarczanie instrukcji umożliwiających ich usunięcie.</li> </ul> |
| 7        | Stan/Materiały<br>eksploatacyjne       | <ul> <li>Wyświetlanie ostrzeżenia lub komunikatu o błędzie, gdy do kontynuowania pracy drukarki wymagana jest interwencja użytkownika.</li> <li>Dostęp do ekranu komunikatów zawierającego szczegółowe informacje o danym komunikacie i sposobie jego usunięcia.</li> </ul>                                                                                                    |
| 8        | Wskazówki                              | Wyświetlanie informacji pomocy kontekstowej.                                                                                                    |

Inne elementy, które mogą być także wyświetlane na ekranie głównym:

| Przycisk                    | Cel                                        |
|-----------------------------|--------------------------------------------|
| Wyszukaj wstrzymane zadania | Wyszukiwanie aktualnie wstrzymanych zadań. |

## Funkcje

| Funkcja                                        | Opis                                                                                                    |
|------------------------------------------------|----------------------------------------------------------------------------------------------------|
| Alarm wymagający interwencji                   | Ta ikona jest wyświetlana i zapala się czerwony wskaźnik, gdy w przypadku jakiejś funkcji wystąpi<br>alarm wymagający interwencji.                                                                                                    |
| Ostrzeżenie                                    | Ta ikona jest wyświetlana, gdy wystąpi błąd.                                                                                                    |
| Adres IP drukarki<br>Przykład: 123.123.123.123 | Adres IP drukarki sieciowej znajduje się w lewym górnym rogu ekranu głównego i ma postać czterech zestawów cyfr rozdzielonych kropkami. Adresu IP można używać przy korzystaniu z wbudowanego serwera sieciowego, w związku z czym można wyświetlać oraz zdalnie konfigurować ustawienia drukarki nawet wtedy, gdy drukarka znajduje się poza fizycznym zasięgiem. |